คู่มือการจัดการอุปกรณ์ไร้สาย สำหรับใช้งาน NSRU WI-FI บนอุปกรณ์ LABTOP/NOTEBOOK/TABLET

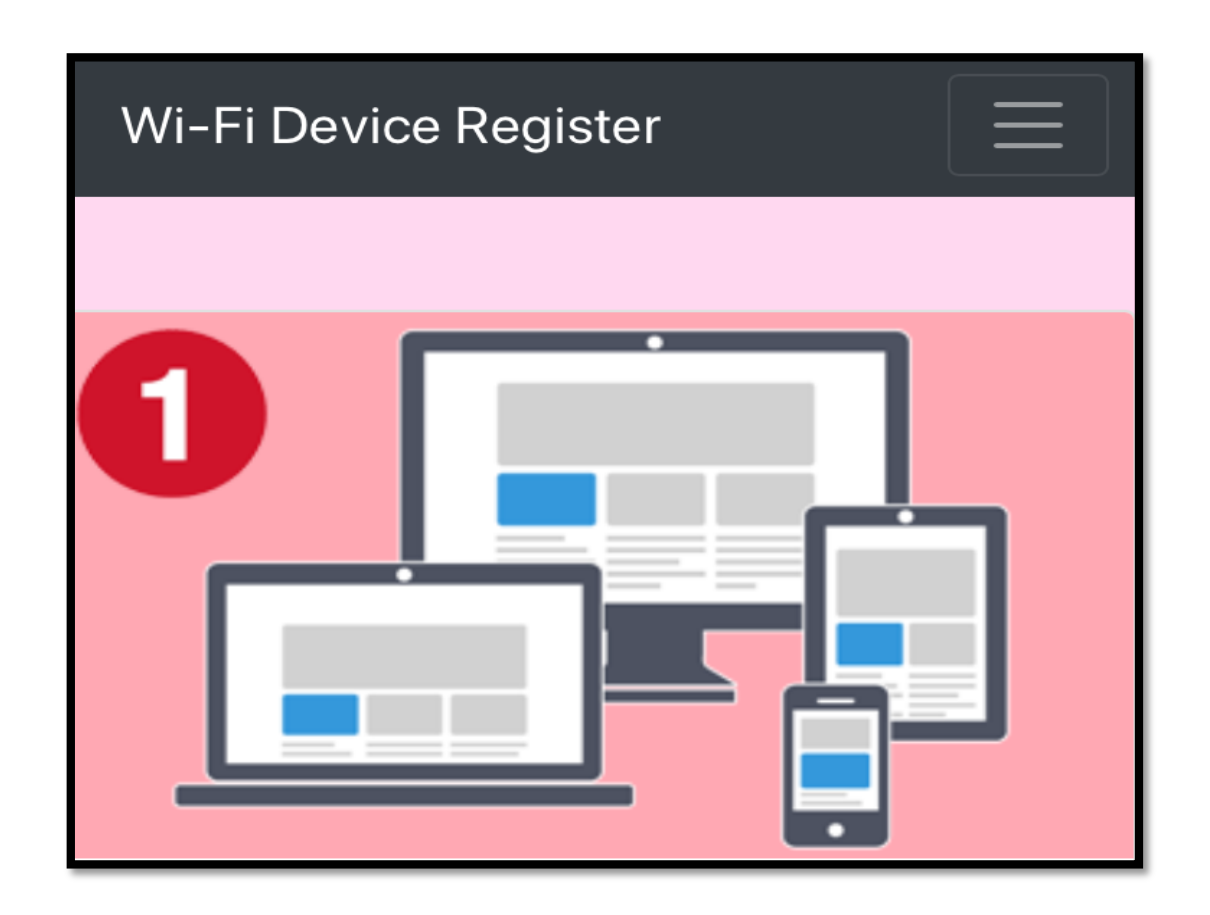

## ข้อกำหนดการใช้งาน

- ข้อกำหนดการใช้งานจะแสดงอยู่ที่หน้าแรกของระบบ ดังนี้
- 1. เข้าสู่ระบบด้วย NSRU Account
- สามารถเปิดใช้งานได้สูงสุด 5 อุปกรณ์ต่อหนึ่งบัญชีผู้ใช้งาน กรณีมีอุปกรณ์ เพิ่มเติมสามารถเข้าสู่ระบบเพื่อจัดการอุปกรณ์โดยปิดการงานอุปกรณ์เก่าก่อน
- 3. สำนักวิทยบริการและเทคโนโลยีสารสนเทศสามารถยกเลิกการให้บริการบัญชี

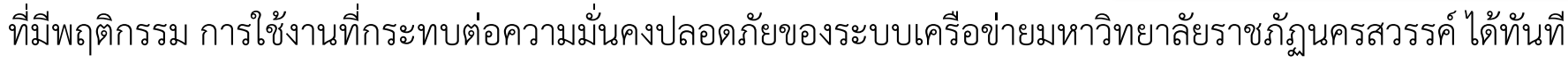

- โดยไม่ต้องแจ้งให้ทราบล่วงหน้าและดำเนินการตามกฎหมาย
- 4. การใช้งานทั้งหมดจะถูกเก็บ log ตามกฎหมาย

\*หมายเหตุ ข้อกำหนดในการใช้งานเป็นส่วนสำคัญ ผู้ใช้งานควรอ่านและทำความเข้าใจก่อนเข้าใช้งาน

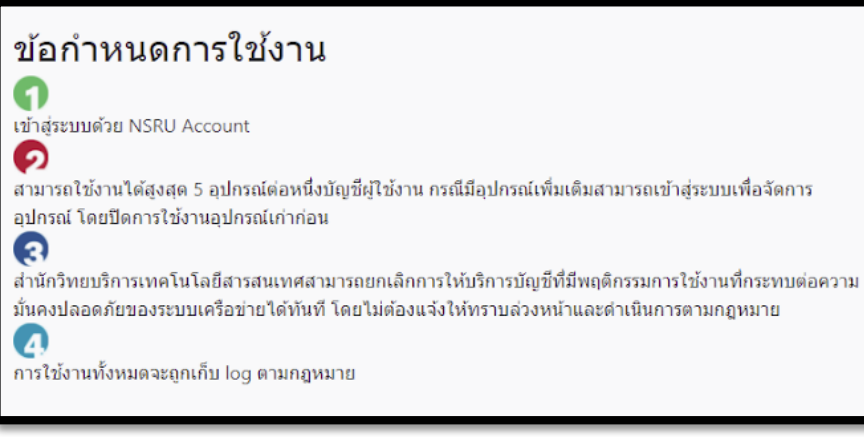

# ขั้นตอนการลงทะเบียนอุปกรณ์ใหม่

### Random hardware addresses

Use random hardware addresses to make it harder for people to track your location when you connect to this Wi-Fi network. This setting applies only to this network and any change will take effect the next time you connect.

Use random addresses for this network

### ขั้นตอนที่ 1

ปิด Random Mac Address อุปกรณ์

|                      | ÍNSRU                                                        |
|----------------------|--------------------------------------------------------------|
| เชื่อมต่อเครือ       | เข่ายเพื่อลงทะเบียนอุปกรณ์เพื่อใช้ Wi-Fi เท่านั้น            |
| ถ้าลงทะเบียนแล้วกรุณ | เาเชื่อมด่อ "Wi-Fi ชื่อ NSRU" เพื่อใช้งานอินเทอ              |
| Connect to           | a network to register devices for Wi-Fi only.                |
| If you register suc  | cessfully. Please connect to the Internet "Wi<br>Name NSRU". |
| Username             |                                                              |
| Password             |                                                              |
|                      | Continue                                                     |
| ขั้นตอ               | นที่ 2                                                       |
| เชื่อมต่อ<br>ทะเบียน | อุปกรณ์ที่ต้องการลง<br>กับ Wi-Fi SSID :                      |

NSRU@Register

| ซื่อเข้าโข้งาน |             |  |
|----------------|-------------|--|
| ชื่อเข้าใช้งาน |             |  |
| รารัสม่าน      |             |  |
| รหัสผ่าน       |             |  |
|                |             |  |
|                | ເຮົາສູ່ຄະນນ |  |
|                |             |  |

เข้าระบบด้วย NSRU Account

#### ข้อมูลอุปกรณ์ที่ลงทะเบียน ประเภทอุปกรณ์ O Laptop (Notebook) / NetBook OMobile OTablet OAll-in-1 OWireless-USB OWireless-PCI-Card OSmart-TV ข้อมูลยี่ห้อ-รุ่น ตัวอย่าง Apple-iphone-X Mac Address XXXXXXXXX

### ขั้นตอนที่ 4

เมื่อระบบแสดงแบบฟอร์มลง ทะเบียนอุปกรณ์รับสัญญาณ Wi-Fi ให้ผู้ใช้งานเลือกประเภท ใส่ยี่ห้อ-รุ่นของอุปกรณ์ และคลิก "Register"

# ขั้นตอนการปิด RANDOM MAC ADDRESS

การที่จะสามารถใช้งานเครือข่ายไร้สายได้อย่างถูกต้อง ทั้งนี้อุปกรณ์ที่ใช้งานระบบปฏิบัติการ iOS , Android, Windows รุนใหม มีความสามารถ ปด-เปด Random MAC Address ได้ซึ่งหากเปิด Random MAC Address จะไม่สามารถใช้งานเครือข่ายไร้สายได้ โดยให้ผู้ใช้งานทำขั้นตอนนี้ก่อนการลงทะเบียนอุปกรณ์ผ่าน WiFi SSID: NSRU@Register และก่อนการใช้งาน WiFi SSID: NSRU

### 1. อุปกรณ์ระบบปฏิบัติการ iOS 14 ขึ้นไป สามารถปด Random MAC Address ไดดังนี้

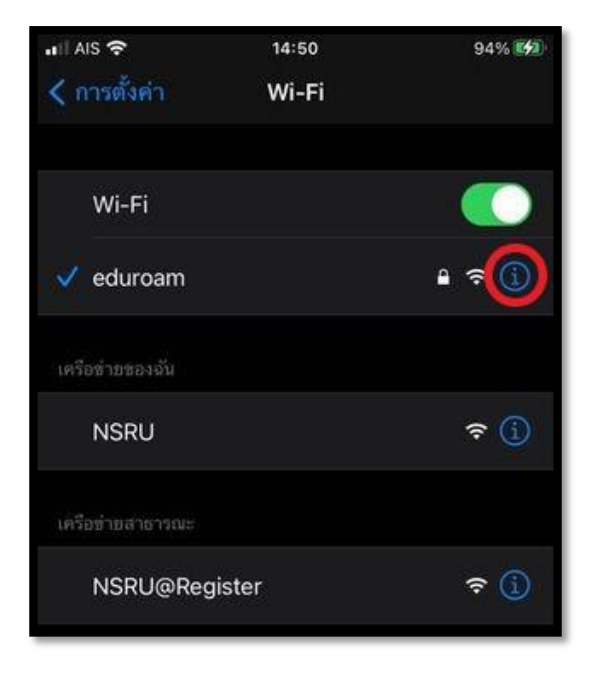

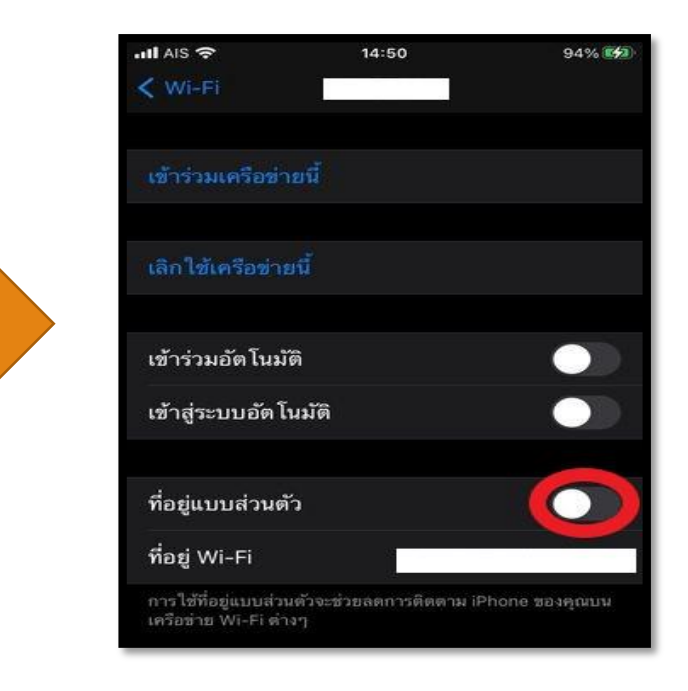

### 2. อุปกรณ์ระบบปฏิบัติการ Android 10 ขึ้นไป สามารถ ปด Random MAC Address ไดดังนี้

| 14:57 🖬   | 2                        | NI St. J. 100%                         | 15:03 🖬                                  | <b>¥</b> 🙃 J 100% 🖡 | n | 15:06 🖬                                                   | NI 🧐 II 99% |
|-----------|--------------------------|----------------------------------------|------------------------------------------|---------------------|---|-----------------------------------------------------------|-------------|
| < Wi      | i-Fi                     | ≫ :                                    | ขั้นสูง                                  |                     |   | ขั้นสูง                                                   |             |
| เปิด      |                          | 0 •                                    | การตั้งค่า IP                            |                     |   | การตั้งค่า IP<br>DHCP ▼                                   |             |
| เครือข่าย | บปัจจุบัน                |                                        | DHCP ▼<br>พรือกซี                        |                     |   | พร็อกซี                                                   |             |
| (îð       | eduroam<br>เชื่อมต่อแล้ว |                                        | ไม่มี 🗸                                  |                     |   | ไม่มี 🔻                                                   |             |
| ครือข่าย  | บใช่ได้                  | <u> </u>                               | เครือข่ายที่จำกัด<br>ตรวจจับโดยอัตโนมัติ | การใช้              |   | เครือข่ายที่จำกัดการใช้<br><sub>ตรวจจับโดยอัตโนมัติ</sub> |             |
| ((t-      | NSRU                     |                                        | Ale-upanitani MA                         |                     |   | MAC แบบสุ่ม 🗸                                             |             |
| ((t·      | NSRU@Rec<br>ต้องเข้าระบบ | NSRU<br>เชื่อมต่อกับเครือข่าย          | MAC แกกรุ่ท<br>MAC แกกรุ่ท               |                     |   | MAC โทรศัพท์                                              |             |
| (î0       | TOT_fiber_:              | ลืมเครือข่าย                           |                                          |                     |   |                                                           |             |
| ((10      | TOT_fiber_20             | จัดการการตั้งค่าเครือข่าย<br>J-5G_/390 |                                          |                     |   |                                                           |             |

### 3. อุปกรณ์ระบบปฏิบัติการ WINDOWS 10 สามารถปด RANDOM MAC ADDRESS ได้ดังนี้

#### 3.1 ขั้นตอนการปิด RANDOM MAC ADDRESS ทุกเครือขาย WI-FI

1. คลิกเมนู START หรือกดปุ่ม WINDOWS บนแปนพิมพ จากนั้นคลิก SETTINGS หรือคลิก NOTIFICATION แลวคลิก ALL SETTINGS ทิป: สามารถเปดหนา SETTINGS ไดโดยใชแปนพิมพลัด WINDOWS + I

2. บนหนา SETTINGS ใหคลิก NETWORK & INTERNET

3. บนหนา NETWORK & INTERNET ใหคลิก WI-FI จากหัวขอดานซายมือ จากนั้นดานขวามือในหัวขอ RANDOM HARDWARE ADDRESSES ใหตั้งคา USE RANDOM HARDWARE ADDRESSES เปน OFF ตามรูปภาพที่ 3.1

| 毯 Home                                    | Random hardware addresses                                                                                                    |
|-------------------------------------------|----------------------------------------------------------------------------------------------------|
| Find a setting $\ensuremath{\mathcal{P}}$ | Use random hardware addresses to make it harder for people to track your location when you connect to different Wi-Fi networks. |
| Network & Internet                        | This setting applies to new connections.                                                                                        |
|                                           | Use random hardware addresses                                                                                                   |
| 🛱 Status                                  | Off Off                                                                                                    |
| na Wi-Fi                                  | Wi-Fi Sense                                                                                                    |
| 記 Ethernet                                | WE ELSE                                                                                                    |

#### 3.2 ปดRANDOM MAC ADDRESS เฉพาะเครือขาย WI-FI ที่ตองการ

1. ทำตามขอที่ 1-2 ในวิธีที่ 3.1

- 2. บนหนา NETWORK & INTERNET ใหคลิก WI-FI จากหัวขอดานซายมือ จากนั้นดานขวามือ ใหคลิก MANAGE KNOWN NETWORKS.
- 3. บนหนา MANAGE KNOWN NETWORKS คลิกเลือกเครือขาย WI-FI ที่ตองการ จากนั้นคลิก PROPERTIES.
- 4. บนหน้าตั้งคาเครือขาย WI-FI ในหัวขอ RANDOM HARDWARE ADDRESSES ใหตั้งคา USE RANDOM HARDWARE ADDRESSES เปน OFF ตามรูปภาพที่ 3.2

### <u>نې</u>

### Random hardware addresses

Use random hardware addresses to make it harder for people to track your location when you connect to this Wi-Fi network. This setting applies only to this network and any change will take effect the next time you connect.

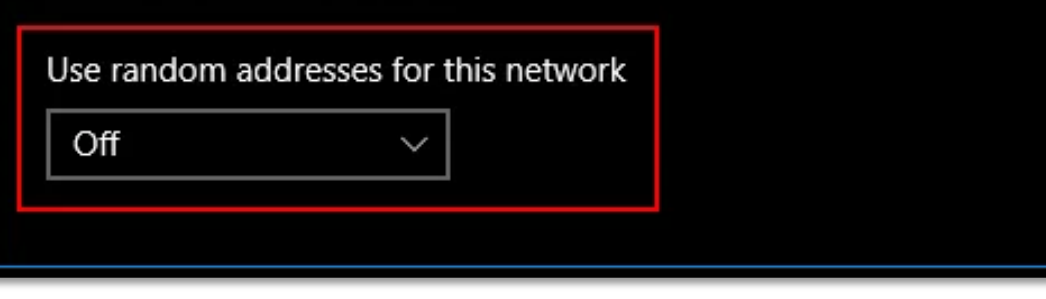

รูปภาพที่ 3.2

# การเข้าใช้งานระบบเพื่อลงทะเบียนอุปกรณ์

- เชื่อมต่อ Wi-Fi SSID : NSRU@Register หลังจากนั้นจะปรากฏหน้าจอเพื่อเข้าใช้งานระบบ (\*\* ใช้สำหรับการลงทะเบียนหรือจัดการอุปกรณ์ไร้สายเท่านั้น)
- 2. ใช้ NSRU Account เข้าใช้งานแล้วกดปุ่ม Continue
- 3. เปิด Web Browser พิมพ์ url: wifi.nsru.ac.th

| เชื่อมด่อเครือข่ายเพื่อลงทะเบียนอุปกรณ์เพื่อใช้ Wi-Fi เท่านั้น                                     |  |
|----------------------------------------------------------------------------------------------------|--|
| ถ้าลงทะเบียนแล้วกรุณาเชื่อมต่อ "Wi-Fi ชื่อ NSRU" เพื่อใช้งานอินเทอร์เน็ต                           |  |
| Connect to a network to register devices for Wi-Fi only.                                           |  |
| If you register successfully. Please connect to the Internet "Wi-Fi                                |  |
| Name NSRU".                                                                                        |  |
| Username                                                                                           |  |
| Password                                                                                           |  |
| Continue                                                                                           |  |
| ลิขสัทธิ์ ARITC 2018<br>พัฒนาโดย สำนักวิทยบริการและเทคโนโลอีสารสนเทศ<br>มหาวิทยาลัยรายภัฏนครสวรรค์ |  |

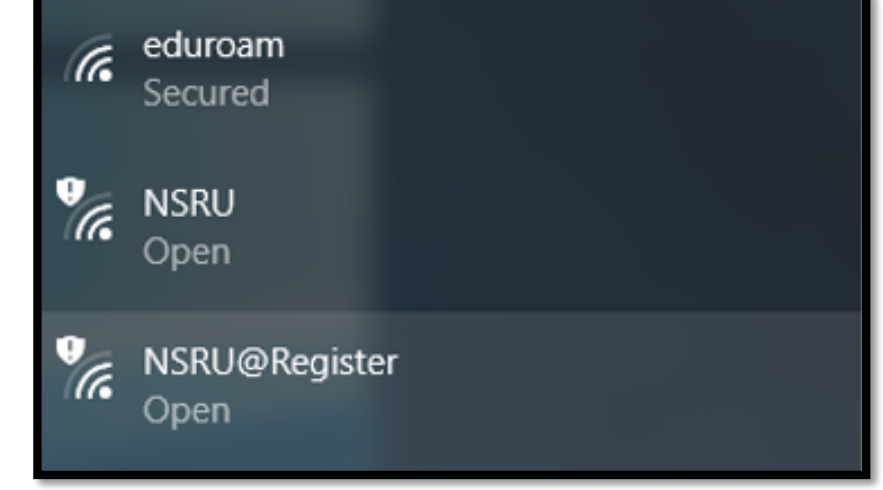

# ลงชื่อเข้าใช้งานระบบจัดการอุปกรณ์เครือข่ายไร้สาย

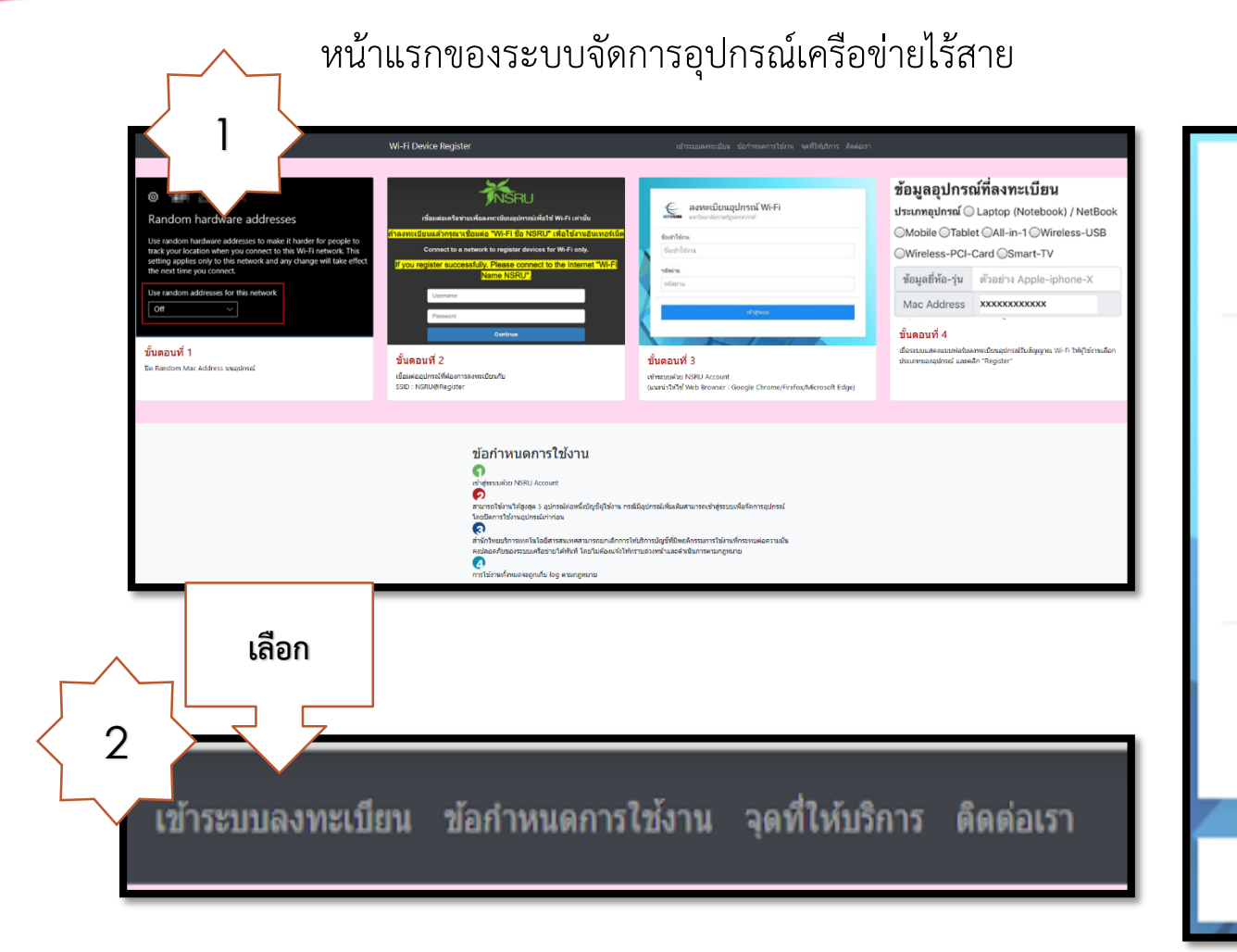

| ICTENSRU      | 3<br>ลงทะเบียนอุปกรณ์ Wi-Fi<br>มหาวิทยาลัยราชภัฏนครสวรรค์ |
|---------------|-----------------------------------------------------------|
| ชื่อเข้าใช้งา | น                                                         |
| ชื่อเข้าใช่   | <i>เ</i> ้งาน                                             |
| รหัสผ่าน      |                                                           |
| รหัสผ่าน      |                                                           |
|               |                                                           |
|               | เข้าสู่ระบบ                                               |
|               |                                                           |
|               | ไม่มี NSRU Account?                                       |
|               |                                                           |

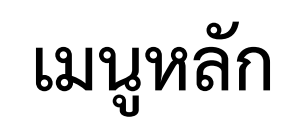

จัดการอุปกรณ์
ลงทะเบียนอุปกรณ์ใหม่

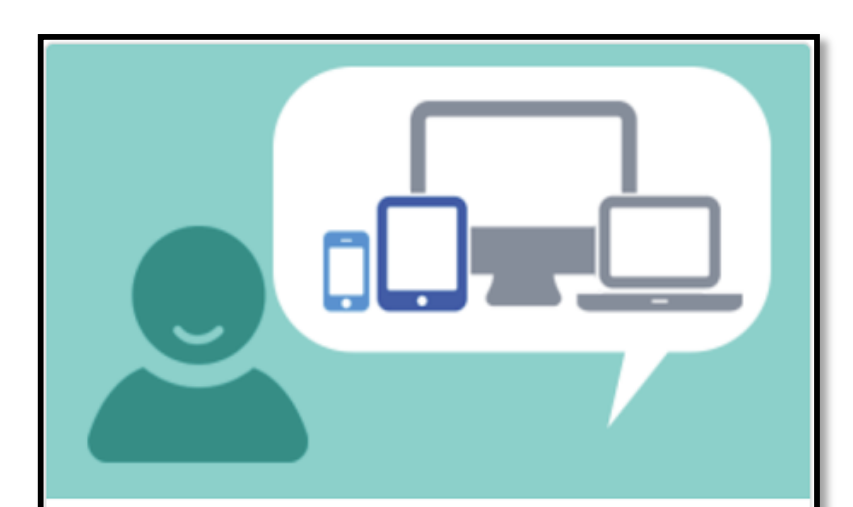

#### จัดการอุปกรณ์

จำนวนอุปกรณ์ที่ลงทะเบียน 14 เครื่อง เปิดการใช้งาน 5 เครื่อง ปิดการใช้งาน 9 เครื่อง

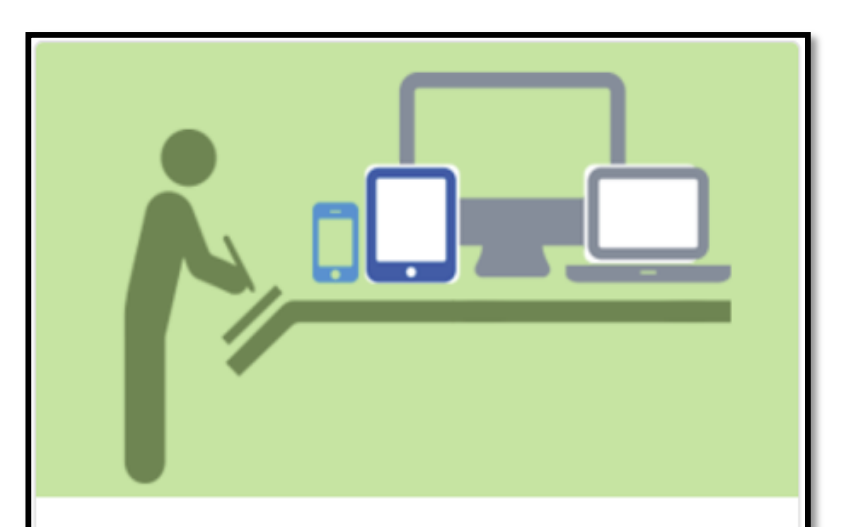

#### ลงทะเบียนอุปกรณ์ใหม่

ใช้อุปกรณ์ที่ต้องการลงทะเบียนเท่านั้น

# การจัดการอุปกรณ์

### ส่วนนี้ใช้ในการจัดการอุปกรณ์ แบ่งออกเป็น 2 ส่วน 1. การจัดการอุปกรณ์ที่เปิดใช้งานอยู่ ซึ่งจะสามารถ เปิดใช้งานได้สูงสุด 5 เครื่อง

2. ประวัติการจัดการอุปกรณ์

#### จัดการอุปกรณ์รับสัญญาณ NSRU Wi-Fi

(\*\* ข้อกำหนด 5 อุปกรณ์ต่อหนึ่งบัญขี่ผู้ใช้งาน \*\*)

| ที | อุปกรณ์          | ยี่ห้อ-รุ่น       | Mac address                 | สถานะ  | จัดการ |
|----|------------------|-------------------|-----------------------------|--------|--------|
| 1  | Mobile Phone     | SAMSUNG-SM-J700F  | f4:0e:22:59:38:01           | Online | Close  |
| 2  | Mobile Phone     | SAMSUNG-SM-J700F  | a0 : cb : fd : 55 : 6b : 46 | Online | Close  |
| 3  | Mobile Phone     | VIVO-1611         | 08:23:b2:e1:b9:72           | Online | Close  |
| 4  | Notebook/Netbook | SAMSUNG-NF208     | b4:74:9f:5a:6b:39           | Online | Close  |
| 5  | Tablet           | MICROSOFT-SURFACE | 28:18:78:51:08:e1           | Online | Close  |

#### ประวัติการจัดการอุปกรณ์

| ที่    | อุปกรณ์ | ยี่ห้อ-รุ่น       | Mac address       | สถานะ  | วัน-เวลา            | จัดการ |
|--------|---------|-------------------|-------------------|--------|---------------------|--------|
| 1.     | Tablet  | MICROSOFT-SURFACE | 28:18:78:51:08:e1 | Online | 2018-03-15 10:24:56 | 2      |
| 2.     | Tablet  | MICROSOFT-SURFACE | 28:18:78:51:08:e1 | Close  | 2018-03-15 09:38:08 | Open   |
| 3.     | Tablet  | MICROSOFT-SURFACE | 28:18:78:51:08:e1 | Online | 2018-03-15 09:37:44 | -      |
| 4.     | Tablet  | MICROSOFT-SURFACE | 28:18:78:51:08:e1 | Close  | 2018-03-14 04:33:34 | Open   |
| 5.     | Tablet  | MICROSOFT-SURFACE | 28:18:78:51:08:e1 | Online | 2018-03-14 04:33:26 |        |
| Traile | 0.0     |                   |                   |        |                     |        |

# การลงทะเบียนอุปกรณ์ใหม่

แสดงข้อมูลผู้ลงทะเบียน
แสดงข้อมูลอุปกรณ์ที่ลงทะเบียน
ผู้ใช้จำเป็นต้องใส่ข้อมูลเพิ่มเติม ดังนี้

- ประเภทอุปกรณ์
- ข้อมูลยี่ห้อรุ่นของอุปกรณ์

3. คลิกที่ปุ่ม Register

| ข้อมูลบุคลา                                        | กร                                                                                                    |
|----------------------------------------------------|----------------------------------------------------------------------------------------------------|
| ชื่อ - นามสกุล                                     |                                                                                                    |
| ดำแหน่ง เจ้า                                       | หน้าที่คอมพิวเตอร์                                                                                                    |
| สังกัด ศูนย์เา                                     | าคโนโลยีสารสนเทศและการสื่อสาร                                                                                                    |
| ข้อมูลอุปกระ<br>ประเภทอุปกรณ์<br>ข้อมูลยี่ห้อ-รุ่น | ณ์ที่ลงทะเบียน<br>© Laptop (Notebook) / NetBook ©Mobile ©Tablet ©All-in-1 ©Wireless-USB ©Wireless-PCI-Card ©Smart-TV<br>ดัวอย่าง Apple-iphone-X |
| Mac Address                                        | 646e698d6c45                                                                                                    |
| ** ถ้าช่อง Mac Ac<br>Register R                    | ddress ไม่แสดงค่า Mac Address ให้ผู้ใช้ตรวจสอบการเชื่อมต่อ Wi-Fi ว่าได้เชื่อมต่อกับ Wi-Fi SSID : NSRU@Register หรือไม<br><mark>eset</mark>      |

\*\* หลังจากการลงทะเบียนอุปกรณ์ สามารถใช้งาน NSRU Wi-Fi ได้ทันที

\*\* หากพบปัญหาการใช้งาน โทร 056-219100 ต่อ 1518, 1525, 1501 e-mail: noc.service@nsru.ac.th